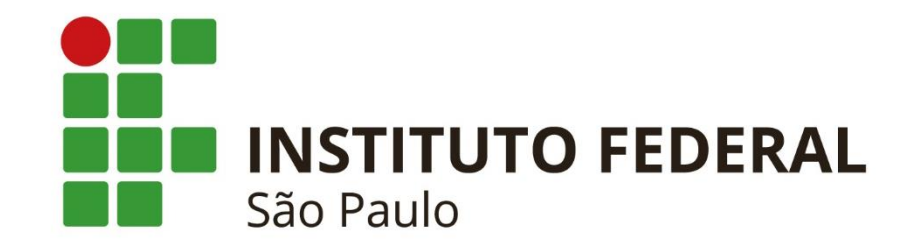

# Manual para renovação de matrícula no SUAP

Faça o login no SUAP

# https://suap.ifsp.edu.br

| suap                       |                                               |  |
|----------------------------|-----------------------------------------------|--|
| ACESSOS                    | suap                                          |  |
| Acesso do Responsável      | sistema unificado de<br>administração pública |  |
| Como Acessar o SUAP?       |                                               |  |
| AUTENTICAÇÃO DE DOCUMENTOS | Login<br>Usuário:                             |  |
| AVALIAÇÕES                 |                                               |  |
| 🗠 Avaliação de Estágio     |                                               |  |
| CONSULTAS                  | Senha:                                        |  |
| Catálogo de telefones      |                                               |  |
| Processos Físicos          |                                               |  |
| Registro de Diplomas       | Acessar                                       |  |
| Contratos                  | Esqueseu eu deseis elterar sue contra?        |  |
| Processos Eletrônicos      | Esqueceu ou ueseja arterar súa senha:         |  |
| Atividade Docente          | Primeiro acesso                               |  |
| Assuntos de Reuniões       |                                               |  |

## Clique em "Faça sua matrícula online" na tela inicial do SUAP

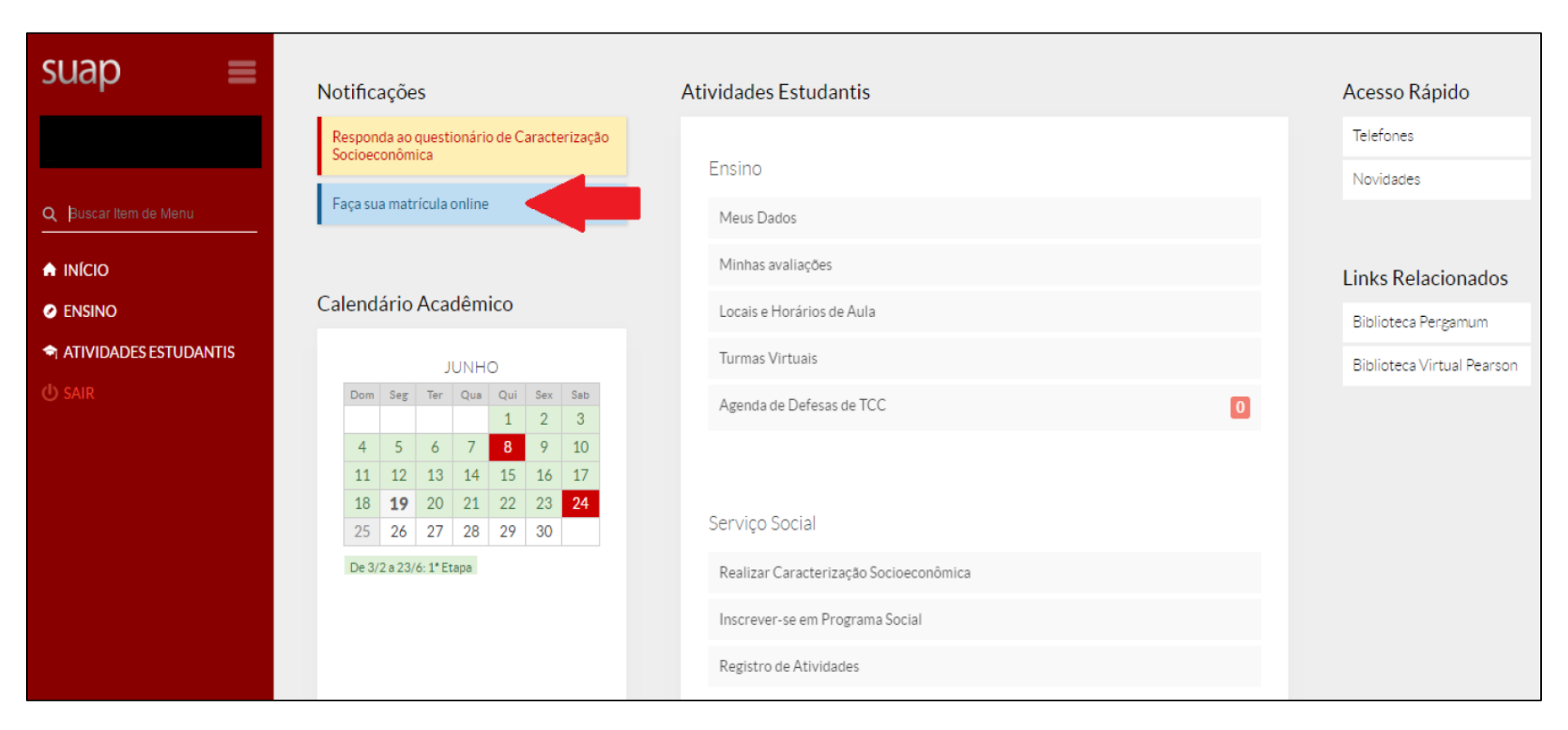

#### Selecione as disciplinas em que deseja se matricular

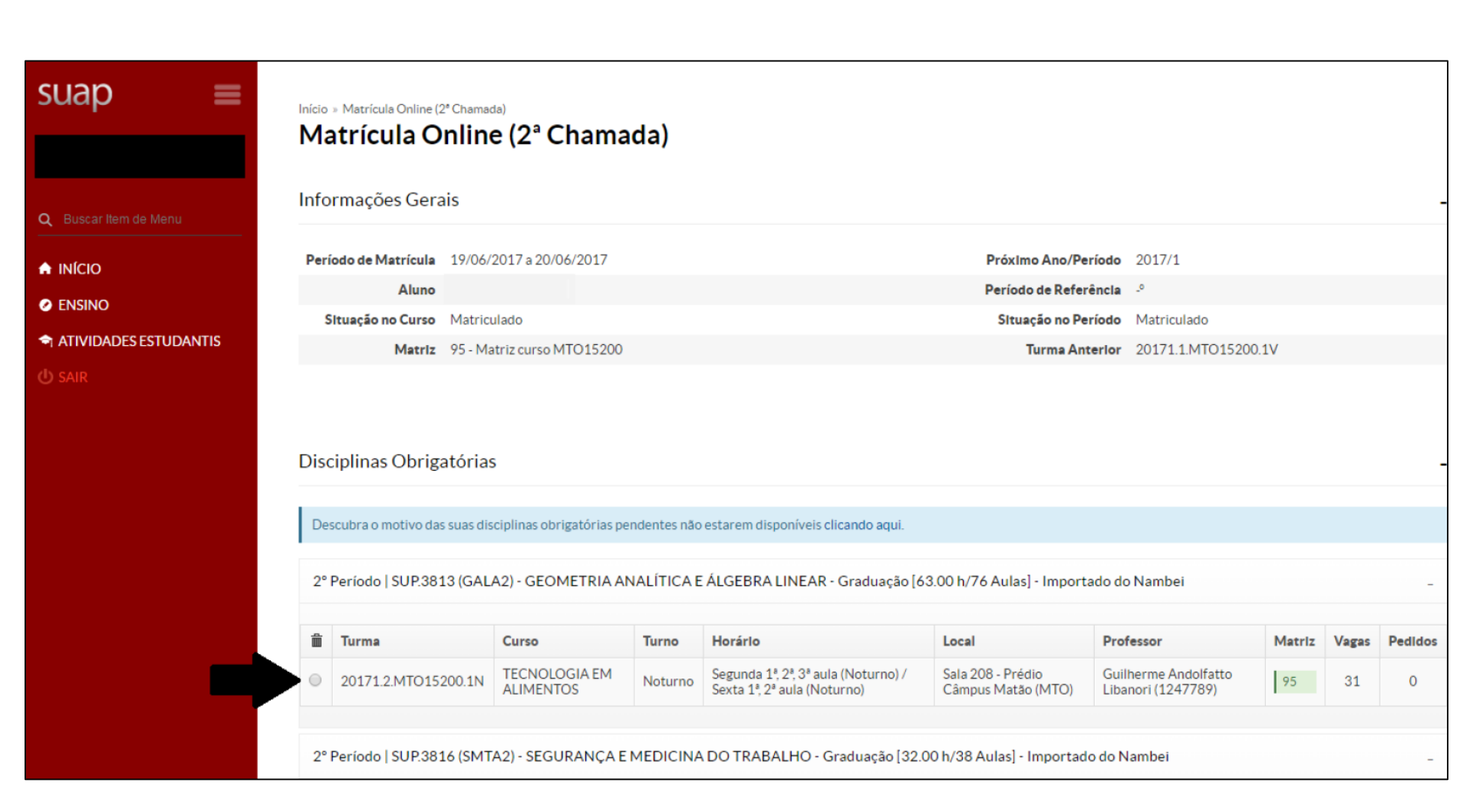

# Após selecionar todas as disciplinas em que deseja se matricular, clique em "Salvar"

| - | Turma                        | Curso                               | Turno                   | Horário                                       | Local                                            | Professor                                           | Matriz       | Vagas       | Pedidos     |
|---|------------------------------|-------------------------------------|-------------------------|-----------------------------------------------|--------------------------------------------------|-----------------------------------------------------|--------------|-------------|-------------|
| 0 | 20171.5.MTO15200.1V          | TECNOLOGIA EM<br>ALIMENTOS          | Vesperti                | no Quarta 5ª, 6ª aula<br>(Vespertino)         | Sala 0 - Prédio Câmpus<br>(MTO)                  | Matão Mauro Prato<br>(1192229)                      | 95           | 21          | 0           |
|   |                              |                                     |                         |                                               | TOC C. I                                         |                                                     |              |             |             |
| 0 | Periodo   50P.3839 (AEA      | A6) - ACONDICIONAN                  | IENTO E EMB             | ALAGEM DE ALIMEN                              | 1105 - Graduaçao [48.00 h/57 A                   | Aulasj - Importado do Nambe                         | 91           |             | -           |
| ĥ | Turma                        | Curso                               | Turno                   | Horário                                       | Local                                            | Professor                                           | Matriz       | Vagas       | Pedidos     |
| 9 | 20171.6.MTO15200.1M          | TECNOLOGIA EM                       | Matutino                | Quinta 4º, 5º, 6º aula<br>(Matutino)          | Sala 106 - Prédio Câmpus<br>Matão (MTO)          | Glaucia Santos Vieira                               | 95           | 37          | 0           |
|   |                              |                                     |                         |                                               |                                                  |                                                     |              |             |             |
|   | Turma                        | Curso                               | Turno                   | Horário                                       | Local                                            | Professor                                           | Matriz       | Vagas       | Pedido      |
|   | Turma<br>20171.6.MT015200.1N | Curso<br>TECNOLOGIA EM<br>ALIMENTOS | Turno           Noturno | Horário<br>Terça 1ª, 2ª, 3ª aula<br>(Noturno) | Local<br>Sala 208 - Prédio Câmpus<br>Matão (MTO) | Professor<br>Julio Cesar Barbosa Rocha<br>(1351135) | Matriz<br>95 | Vagas<br>35 | Pedide<br>0 |

### Após salvar a rematrícula, se estiver tudo correto, abrirá a página abaixo.

OBS: É possível alterar a rematrícula quantas vezes for necessário, desde que esteja dentro do período de rematrícula. Após o encerramento do período não será mais possível realizar alterações.

|                       | Pedidos de matrícula salvos com sucesso.          |                                                                                   |                                                                                                    |         |                     |                      |  |
|-----------------------|---------------------------------------------------|-----------------------------------------------------------------------------------|----------------------------------------------------------------------------------------------------|---------|---------------------|----------------------|--|
| suap =                | Início » Matrícula Online (2                      | 2º Chamada)                                                                       |                                                                                                    |         |                     |                      |  |
|                       | Matrícula O                                       | nline (2° Chamada                                                                 |                                                                                                    |         |                     | Imprimir Comprovante |  |
|                       |                                                   |                                                                                   |                                                                                                    |         |                     |                      |  |
| O Ruscar Item de Menu | Existe um pedido de re<br>Caso deseje alterar seu | enovação de matrícula salvo. Clique aq<br>u pedido, faça sua nova escolha e cliqu | ui para acompanhar o status do seu pedido.<br>e no botão "Salvar" no final da página. É obrigatória a escolha de . |         |                     |                      |  |
|                       |                                                   |                                                                                   |                                                                                                    |         |                     |                      |  |
|                       | Informações Gera                                  | ais                                                                               |                                                                                                    |         |                     | -                    |  |
|                       |                                                   |                                                                                   |                                                                                                    |         |                     |                      |  |
| ATIVIDADES ESTUDANTIS | Período de Matrícula                              | 19/06/2017 a 20/06/2017                                                           | Próximo Ano/                                                                                                    | eríodo  | 2017/1              |                      |  |
|                       | Aluno                                             |                                                                                   | Período de Rei                                                                                                    | erência | _0                  |                      |  |
| <b>O</b> SAIR         | Situação no Curso                                 | Matriculado                                                                       | Situação no                                                                                                    | eríodo  | Matriculado         |                      |  |
|                       | Matriz                                            | 95 - Matriz curso MTO15200                                                        | Turma A                                                                                                    | nterlor | 20171.1.MTO15200.1V |                      |  |
|                       |                                                   |                                                                                   |                                                                                                    |         |                     |                      |  |
|                       |                                                   |                                                                                   |                                                                                                    |         |                     |                      |  |
|                       |                                                   |                                                                                   |                                                                                                    |         |                     |                      |  |
|                       | Horários das Disc                                 | iplinas Solicitadas                                                               |                                                                                                    |         |                     | -                    |  |

| Matutino      | Segunda          | Terça | Quarta | Quinta | Sexta |
|---------------|------------------|-------|--------|--------|-------|
| 07:00 - 07:50 | SUP.3816 (SMTA2) |       |        |        |       |
| 07:50 - 08:40 | SUP.3816 (SMTA2) |       |        |        |       |
| 08:40 - 09:30 |                  |       |        |        |       |
| 09:40 - 10:30 |                  |       |        |        |       |
| 10:30 - 11:20 |                  |       |        |        |       |

#### Após salvar a rematrícula, poderá ocorrer erros como da imagem abaixo.

Os erros poderão surgir em virtude do(a) aluno(a) não ter sido aprovado(a) no pré-requisito exigido pela disciplina ou por choque de horários entre as disciplinas escolhidas.

Se isso acontecer, volte na tela anterior e selecione as disciplinas novamente, atentando-se aos horários de cada disciplina e aos pré-requisitos.

| suap ≡                                                                    | Seu pedido não pôde ser salvo, pois há conflitos de horários entre as seguintes disciplinas:<br>- SUP.3820 (FQIA3) - FISÍCO-QUÍMICA - Graduação [63.00 h/76 Aulas] - Importado do Nambei Horário: Segunda 5ª, 6ª aula (Vespertino)<br>- SUP.3831 (EMPA5) - EMPREENDEDORISMO - Graduação [32.00 h/38 Aulas] - Importado do Nambei Horário: Quinta 5ª, 6ª aula (Vespertino)<br>- SUP.3833 (HILA5) - HIGIENE INDUSTRIAL ELEGISLAÇÃO - Graduação [48.00 h/57 Aulas] - Importado do Nambei Horário: Segunda 3ª, 4ª, 5ª aula (Vespertino)<br>- SUP.3833 (HILA5) - HIGIENE INDUSTRIAL ELEGISLAÇÃO - Graduação [48.00 h/57 Aulas] - Importado do Nambei Horário: Segunda 3ª, 4ª, 5ª aula (Vespertino)<br>- SUP.3833 (HILA5) - HIGIENE INDUSTRIAL ELEGISLAÇÃO - Graduação [48.00 h/57 Aulas] - Importado do Nambei Horário: Segunda 3ª, 4ª, 5ª aula (Vespertino) |                                    |  |  |  |  |  |  |  |
|---------------------------------------------------------------------------|----------------------------------------------------------------------------------------------------|------------------------------------|--|--|--|--|--|--|--|
|                                                                           | - SUP:3809 (QGIA1) - QUIMICA GERAL E INORGANICA - Graduação [79:00 h/95 Aulas] - Importado do Nambei Horário: Segunda 1°, 2°, 3°, 4°, 5° aula (Vespertino)<br>- SUP:3817 (AAIA3) - ANÁLISE DE ALIMENTOS I - Graduação [63:00 h/76 Aulas] - Importado do Nambei Horário: Segunda 1°, 2°, 3°, 4° aula (Vespertino)<br>- SUP:3813 (GALA2) - GEOMETRIA ANALÍTICA E ÁLGEBRA LINEAR - Graduação [63:00 h/76 Aulas] - Importado do Nambei Horário: Segunda 1°, 2°, 3° aula (Noturno) / Sexta 1°, 2° aul<br>(Noturno)<br>- SUP:3812 (OPLIA4) - OPERACÕES LINITÁ PIAS - Graduação [63:00 h/76 Aulas] - Importado do Nambei Horário: Segunda 1°, 2°, 3° aula (Noturno) / Sexta 1°, 2° aul<br>(Noturno)                                                                                                    |                                    |  |  |  |  |  |  |  |
| <ul> <li>Q Buscar Item de Menu</li> <li>         ♠ INÍCIO     </li> </ul> | - SUP.3823 (GEQA5) - GESTÃO DA QUALIDADE - Graduação [30:00 h/76 Aulas] - Importado do Nambei Horário: Quarta 3°, 4° aula (Vespertino)<br>- SUP.3823 (GEQA5) - GESTÃO DA QUALIDADE - Graduação [32.00 h/38 Aulas] - Importado do Nambei Horário: Quarta 3°, 4° aula (Vespertino)<br>- SUP.3823 (QALA3) - QUÍMICA DE ALIMENTOS - Graduação [63.00 h/76 Aulas] - Importado do Nambei Horário: Quarta 3°, 4° aula (Vespertino)                                                                                                    |                                    |  |  |  |  |  |  |  |
|                                                                           | Aluno                                                                                                    | Periodo de Referencia              |  |  |  |  |  |  |  |
|                                                                           | Matriz 95 - Matriz curso MTO15200                                                                                                    | Turma Anterior 20171.1.MTO15200.1V |  |  |  |  |  |  |  |

#### Horários das Disciplinas Solicitadas

| Matutino      | Segunda          | Terça | Quarta | Quinta | Sexta |
|---------------|------------------|-------|--------|--------|-------|
| 07:00 - 07:50 | SUP.3816 (SMTA2) |       |        |        |       |
| 07:50 - 08:40 | SUP.3816 (SMTA2) |       |        |        |       |
| 08:40 - 09:30 |                  |       |        |        |       |
| 09:40 - 10:30 |                  |       |        |        |       |
| 10:30 - 11:20 |                  |       |        |        |       |
| 11:20 - 12:10 |                  |       |        |        |       |

# Após concluir a rematrícula, é possível emitir um comprovante.

## Basta clicar em "<u>Imprimir comprovante</u>"

|                                                           | Pedidos de matrícula salvos com sucesso.                                                           |                                                                         |                                                                      |                                               |                                                |                      |  |  |
|-----------------------------------------------------------|----------------------------------------------------------------------------------------------------|-------------------------------------------------------------------------|----------------------------------------------------------------------|-----------------------------------------------|------------------------------------------------|----------------------|--|--|
| suap =                                                    | Início » Matrícula Online (2º Chamada)<br>Matrícula Online (2ª Chamada)                            |                                                                         |                                                                      |                                               | -                                              | Imprimir Comprovante |  |  |
| Q Buscar Item de Menu                                     | Existe um pedido de renovação de<br>Caso deseje alterar seu pedido, fa                             | matrícula salvo. Clique aqui para<br>ça sua nova escolha e clique no bo | acompanhar o status do seu ped<br>tão "Salvar" no final da página. É | lido.<br>obrigatória a escolha de .           |                                                |                      |  |  |
|                                                           | Informações Gerais                                                                                 |                                                                         |                                                                      |                                               |                                                | -                    |  |  |
| <ul> <li>ENSINO</li> <li>ATIVIDADES ESTUDANTIS</li> </ul> | Período de Matrícula 19/06/20                                                                      | 17 a 20/06/2017                                                         |                                                                      | Próximo Ano/Po                                | eríodo 2017/1                                  |                      |  |  |
| ப் sair                                                   | Aluno       ① SAIR     Situação no Curso     Matriculado       Matriz     95. Matriz auro MT015200 |                                                                         |                                                                      | Periodo de Refe<br>Situação no Pe<br>Turma Ar | eríodo Matriculado<br>terior 20171.1.MTO15200. | .1V                  |  |  |
|                                                           | Horários das Disciplinas S                                                                         | olicitadas                                                              |                                                                      |                                               |                                                |                      |  |  |
|                                                           |                                                                                                    | <b>6</b> - 1                                                            | -                                                                    | 0                                             | 0.11                                           |                      |  |  |
|                                                           | 07:00 - 07:50                                                                                      | SUP.3816 (SMTA2)                                                        | Ierça                                                                | Quarta                                        | Quinta                                         | Sexta                |  |  |
|                                                           | 07:50 - 08:40<br>08:40 - 09:30                                                                     | SUP.3816 (SMTA2)                                                        |                                                                      |                                               |                                                |                      |  |  |

09:40 - 10:30 10:30 - 11:20

# É possível acompanhar a sua rematrícula diariamente.

Ao acessar o SUAP, clique em "<u>Faça sua matrícula online</u>" e depois em "<u>Clique aqui para acompanhar o status do seu pedido</u>"

|                       | Pedidos de matrícula salvos com sucesso.          |                                                                              |                                                                                                    |                       |                     |           |
|-----------------------|---------------------------------------------------|------------------------------------------------------------------------------|----------------------------------------------------------------------------------------------------|-----------------------|---------------------|-----------|
| suap =                | Início » Matrícula Online (2<br>Matrícula O       | <sup>•</sup> Chamada)<br>nline (2ª Chamada                                   | a)                                                                                                   |                       | Imprimir Com        | nprovante |
|                       |                                                   | ·                                                                            |                                                                                                    |                       |                     |           |
| Q Buscar Item de Menu | Existe um pedido de re<br>Caso deseje alterar seu | novação de matrícula salvo. Clique a<br>pedido, faça sua nova escolha e cliq | aqui para acompanhar o status do seu pedido.<br>Jue no botão "Salvar" no final da página. É obrigató | ria a escolha de .    |                     |           |
|                       | Informações Gera                                  | is                                                                           |                                                                                                    |                       |                     |           |
|                       |                                                   |                                                                              |                                                                                                    |                       |                     |           |
|                       | Período de Matrícula                              | 19/06/2017 a 20/06/2017                                                      |                                                                                                    | Próximo Ano/Período   | 2017/1              |           |
|                       | Aluno                                             |                                                                              |                                                                                                    | Período de Referência | _0                  |           |
| <b>(</b> ) SAIR       | Situação no Curso                                 | Matriculado                                                                  |                                                                                                    | Situação no Período   | Matriculado         |           |
|                       | Matriz                                            | 95 - Matriz curso MTO15200                                                   |                                                                                                    | Turma Anterior        | 20171.1.MTO15200.1V |           |
|                       |                                                   |                                                                              |                                                                                                    |                       |                     |           |

#### Horários das Disciplinas Solicitadas

| Matutino      | Segunda          | Terça | Quarta | Quinta | Sexta |
|---------------|------------------|-------|--------|--------|-------|
| 07:00 - 07:50 | SUP.3816 (SMTA2) |       |        |        |       |
| 07:50 - 08:40 | SUP.3816 (SMTA2) |       |        |        |       |
| 08:40 - 09:30 |                  |       |        |        |       |
| 09:40 - 10:30 |                  |       |        |        |       |
| 10:30 - 11:20 |                  |       |        |        |       |